# 关于一卡通升级建设后原校园卡激活及使用的通知 全校师生:

为加强学校信息化建设,推动智慧校园提质增效,2022年12月28日 学校启动了一卡通升级改造项目,已于开学前完成了一卡通升级基本建 设工作。升级后的新一卡通系统将于本学期开学2023年2月23日正式上 线使用,师生原校园卡需要通过重新激活后才能正常在新系统中使用, 现将一卡通升级建设后原校园卡激活及使用的相关事宜通知如下:

### 一、原校园卡的激活相关事宜

| 1. | 激活地。 | Ë |
|----|------|---|
|    |      |   |

| 校区  | 食堂        | 激活机数量(台) | 安装位置   |
|-----|-----------|----------|--------|
|     | 一三食堂      | 2        | 食堂大门入口 |
|     | 二食堂       | 2        | 食堂大门入口 |
|     | 四食堂       | 2        | 食堂大门入口 |
| 北校区 | 五食堂       | 2        | 食堂大门入口 |
|     | 六食堂(教工食堂) | 2        | 食堂大门入口 |
|     | 二食堂       | 2        | 食堂大门入口 |
| 南校区 | 三食堂       | 2        | 食堂大门入口 |
| 预科部 | 预科食堂      | 2        | 食堂大门入口 |

2.集中激活时间: 2月23日至2月28日

3. 激活流程

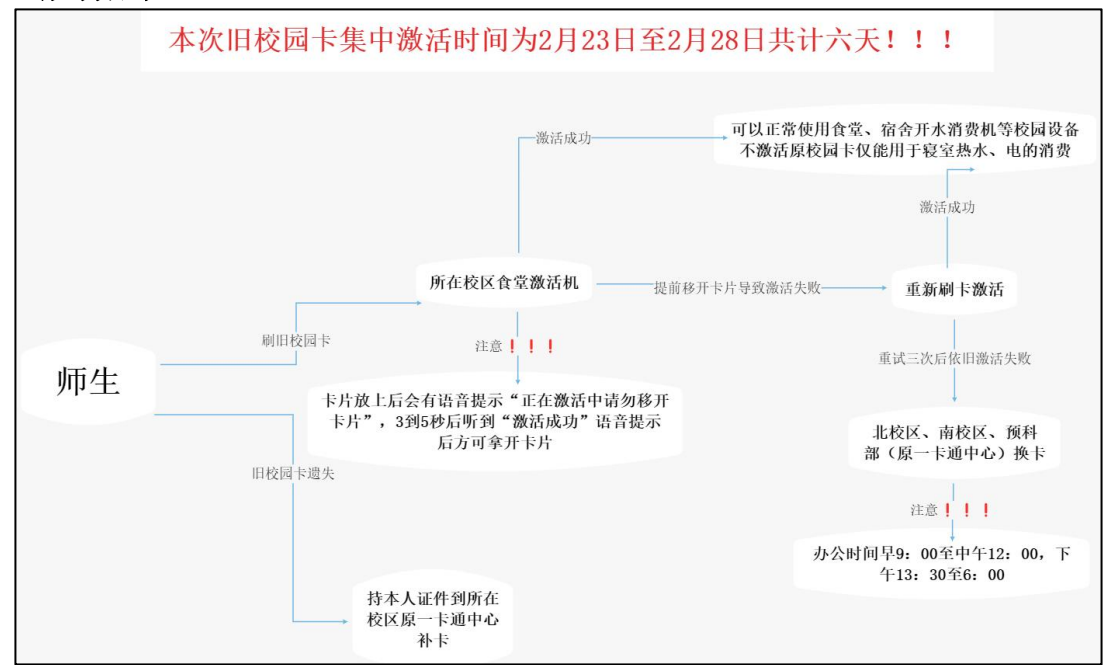

#### 4. 激活注意事项

(1)师生在原校园卡激活过程中造成卡片失效或损坏,可以到指定地点(北校区: 原一卡通中心, 南校区: 原一卡通中心, 预科部: 原一卡通中心)凭旧卡免费更换;

(2)师生原校园卡在激活之前已经损坏或遗失,可带身份证到 原一卡通中心办理补卡,补卡费 10 元将在新系统余额中扣除。

(3)教师原校园卡余额已导入新一卡通系统,可在易校园APP 中查询。学生原校园卡余额未导入新系统,仅于热水消费、寝室电 等消费,学生新一卡通系统中没有金额需要提前通过"易校园"APP 登录充值,易校园APP使用详见附件;

(4)学生在热水消费中可查看原一卡通余额(注:仅能用于热水及电的消费),如果余额较多,可带身份证件与校园卡到原一卡通中心办理部分余额转移至新一卡通系统。

(5)未在原校园卡集中激活时间办理卡片激活的师生可在各校 区原一卡通中心办理卡片激活。

二、一卡通升级后新系统"易校园APP"使用说明

一卡通升级后启动"易校园APP",具体使用说明详见附件。 三、原一卡通公寓楼栋热水充值

一卡通升级建设与原一卡通(热水及电)对接过渡期,需同学 们持校园卡到所在校区原一卡通中心现场办理对热水及电的充值业 务。使用新一卡通账户缴费,支持刷卡、易校园APP扫码、刷脸三种 方式进行对热水电费充值,待现场工作人员圈存充值金额后方可使

2

用。备注: 热水系统余额可直接用于公寓电控缴费,操作方式和原 有缴电费方式相同(不含南校区1、2栋公寓)。

#### 三、原一卡通公寓楼栋电控充值

一卡通升级建设与原一卡通(热水及电)对接过渡期,同学们 可使用原一卡通校园卡余额到所在楼栋购电机上完成缴费,操作方 式和原有缴电费方式相同。备注: 南校区南1、2栋为新系统中进行 线上充值模式无需线下购电。

四、原一卡通公寓开水"小钱包"卡余额的处理

学校已对宿舍开水机收费终端全部进行了改造,可支持刷卡和 手机消费,具体详见附件。

原校园卡中用于宿舍开水机消费的"小钱包"将无法在新开水 机收费终端设备上使用。同学们可持原校园卡到所在校区原一卡通 中心办理相关手续,将原校园卡中原宿舍开水机消费的"小钱包" 余额进行登记,费用将由西院资产公司统一转入新系统,同学们可 在"易校园APP"上查询到账情况。

#### 相关事宜的解释工作由网络信息中心负责。

### 学工部 后勤处 网络信息中心

#### 2023 年 2 月 22 日

## 附件: 一卡通升级后新系统 "易校园APP" 使用说明

# 

# 新一卡通及易校园APP使用说明

### 1.易校园APP下载、登录和绑卡

(1) 打开手机应用市场,搜索易校园APP,下载并进入应用。

(2) 打开易校园APP选择登录方式(支持微信、QQ、手机号、 支付宝绑定登录)

(3)选择【西昌学院】,再选择对应身份,点击【校园卡】, 选择【还未绑卡,前往绑卡】,输入姓名和学工号,点【提交】( 注意!由于新的手机APP上没有余额需要同学们预充值一些金额用 于食堂、公寓开水机消费,绑卡失败需持本人证件到所在校区旧一 卡通中心现场处理)。

| and the second second second second second second second second second second second second second second second |                                                                                                    |                                                                                                    | 傍晚6:19   2.8K/s 😇 🕓                        | 💿 in.º 🛛 in.º 🖓                                                                 |
|----------------------------------------------------------------------------------------------------|----------------------------------------------------------------------------------------------------|----------------------------------------------------------------------------------------------------|--------------------------------------------|---------------------------------------------------------------------------------|
| 校园脉                                                                                                    | 易校园<br>服务 助才                                                                                                    | 仍成长                                                                                                    | ● 西昌学院<br>校田+ 6695<br>● UR\$90<br>● UR\$90 | Xa                                                                              |
|                                                                                                    |                                                                                                    |                                                                                                    | 还未绑卡,请前                                    | 前往绑卡 >>                                                                         |
|                                                                                                    |                                                                                                    |                                                                                                    | 明細查询 充值                                    | ▶<br>● ● ● ● ● ● ● ● ● ● ● ● ● ● ● ● ● ● ●                                      |
|                                                                                                    |                                                                                                    |                                                                                                    | 日日日日日日日日日日日日日日日日日日日日日日日日日日日日日日日日日日日日日      |                                                                                 |
| ♥ 我已阅读                                                                                                    | エスタス     ベイ語 登录     ベイ語 登录     のの登录     スパロ     のの登录     スパロ     のの登录     スパロ     のの登录     スパロ     のの登录     スパロ     のの登录     スパロ     のの登録     スパロ     のの登録     スパロ     のの     スパロ     のの     スパロ     のの     スパロ     のの     スパロ     のの     スパロ     のの     スパロ     のの     スパロ     のの     スパロ     のの     スパロ     のの     スパロ     のの     スパロ     のの     スパロ     のの     スパロ     のの     スパロ     のの     スパロ     のの     スパロ     のの     スパロ     スパロ     スパ | Cashagan<br>Alashagan<br>Ala | A                                          | 20<br>20<br>20<br>20<br>20<br>20<br>20<br>20<br>20<br>20<br>20<br>20<br>20<br>2 |
| 9:22 💟                                                                                                    | 10 i 0 i                                                                                                    | Պ <sup>1</sup> <sup>46</sup> .սli <sup>194</sup> ι ≉                                                                                                    |                                            |                                                                                 |
| <                                                                                                    | 卡绑定                                                                                                    | 跳过                                                                                                    |                                            |                                                                                 |
| 姓名 请输入姓名                                                                                                    | ž                                                                                                    |                                                                                                    |                                            |                                                                                 |
| 学/工号 请输入                                                                                                    | 学/工号                                                                                                    |                                                                                                    |                                            |                                                                                 |
|                                                                                                    |                                                                                                    |                                                                                                    |                                            |                                                                                 |
|                                                                                                    | 提交                                                                                                    |                                                                                                    |                                            |                                                                                 |
| 温馨提示:                                                                                                    |                                                                                                    |                                                                                                    |                                            |                                                                                 |
| 校园卡原始交易密<br>一卡通账号、学工<br>替,或者统一固定<br>心核实交易密码。                                                                     | 码统一由学校设定,-<br>语或身份证号后六位<br>密码,如不清楚可去等                                                                                                    | ─殷默认为<br>,字母用0代<br>学校一卡通中                                                                                                    |                                            |                                                                                 |
|                                                                                                    |                                                                                                    |                                                                                                    |                                            |                                                                                 |
|                                                                                                    |                                                                                                    |                                                                                                    |                                            |                                                                                 |

# 2.校园一卡通充值

打开易校园APP,在首页页面选择【卡充值】,输入充值金额, 点【充值】,选择支付方式后,点【立即支付】,完成充值。

| 西昌学院                                 |      |                 |                                                                                                    |                  |  |  |
|--------------------------------------|------|-----------------|----------------------------------------------------------------------------------------------------|------------------|--|--|
| <mark>に</mark><br>扫一扫                | 日本   | ŧ               | 奈值                                                                                                    | <b>读</b><br>余额查询 |  |  |
| 学校介绍<br>学校介绍<br>卡挂失                  | 新闻公告 | 吉 明细<br>【<br>人版 | <ul> <li>○</li> <li>○</li></ul> | 章<br>充值<br>译件照采集 |  |  |
| 修改密码                                 | 付款码  | 学生公             | 、寓电费                                                                                                    | 扫码用水             |  |  |
| く         卡充值 <sub>余额 (元)</sub> 9.8元 |      |                 |                                                                                                    |                  |  |  |
|                                      | 10元  | 30元             | 505                                                                                                    | 元                |  |  |
| 1                                    |      | 入充值金額           | 顶                                                                                                    |                  |  |  |
|                                      |      | 充值 1元           |                                                                                                    |                  |  |  |
|                                      |      |                 | 为他人                                                                                                    | 、充值 >            |  |  |

| <        | 收银台         |            | 9:22 💟 | ∰ }[t @ <sup>1 46</sup> ,ıll <sup>46</sup> ,ıll <sup>54</sup> ı ≉ |
|----------|-------------|------------|--------|-------------------------------------------------------------------|
|          | <b>*1</b>   |            |        | 🛩 支付成功                                                            |
|          | 一卡通充值       |            |        | 西昌学院                                                              |
| 2        | 微信小额免密支付 推荐 | $\bigcirc$ |        | ¥1.00                                                             |
| <b>1</b> | 微信支付        | 0          |        |                                                                   |
| 支        | 支付宝支付       | $\bigcirc$ |        |                                                                   |
|          |             |            |        |                                                                   |
|          |             |            |        | 完成                                                                |
| _        |             |            |        |                                                                   |
|          | 立即支付        |            |        |                                                                   |

## 3.校园卡使用

(1)点击【付款码】提示输入交易密码,交易密码为证件号后 六位(原系统未录入证件号的师生初始密码为学工号后六位),字 母用数字0代替。

(2)账户激活成功后持校园卡到卡片激活点(各校区各个食堂 大门口处)激活卡片,卡片激活时会有语音提示"卡片激活中请勿移 开卡片"3到4秒后提示"卡片激活成功",完成卡片激活后可直接在食 堂消费机上刷卡消费。(若激活失败请到所在校区旧一卡通中心处 理)

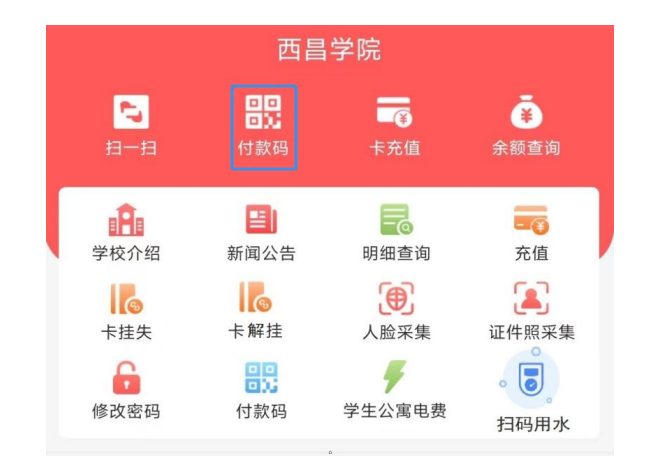

## 4.手机付款二维码使用

(1)点击【付款码】可使用弹出的二维码直接在食堂消费机上 扫码消费。

(2) 首次点击付款码,提示输入交易密码,交易密码为证件号 后六位(原系统未录入证件号的师生初始密码为学工号后六位), 字母用数字0代替。

(3)点击右上角【●●●】图标可刷新付款二维码(付款码为动态码,更新周期为1分钟)。

(4)点击【安全设置】可以开启指纹或手势密码解锁付款二维 码。

(5)点击【修改系统设置】可以设置易校园APP自动调节屏幕 亮度,提升付款码识别效果。

| 西昌学院                                                              |                                                    |                                                                                                    |                  |  |  |
|-------------------------------------------------------------------|----------------------------------------------------|----------------------------------------------------------------------------------------------------|------------------|--|--|
| <b>~</b><br>扫一扫                                                   | 日日日日日日日日日日日日日日日日日日日日日日日日日日日日日日日日日日日日日日日            | 卡充值                                                                                                    | <b>译</b><br>余额查询 |  |  |
| <ul> <li>学校介绍</li> <li>学校介绍</li> <li>卡挂失</li> <li>修改密码</li> </ul> | <ul> <li>新闻公告</li> <li>示解挂</li> <li>计款码</li> </ul> | <ul> <li>・</li> <li>・</li></ul> | 充値<br>正件照采集      |  |  |
| イロック イン イン イン イン イン イン イン イン イン イン イン イン イン                       |                                                    |                                                                                                    |                  |  |  |
| <b>》</b> 指纹解                                                      |                                                    |                                                                                                    |                  |  |  |
| 于势密     资                                                         |                                                    |                                                                                                    |                  |  |  |
| 🙆 修改系                                                             | 统设置(开启可自                                           | 动调节屏幕亮度)                                                                                                    |                  |  |  |

# 5.人脸采集

点击【人脸采集】可以在线采集人脸,完成后可在食堂消费机 通过刷脸消费。

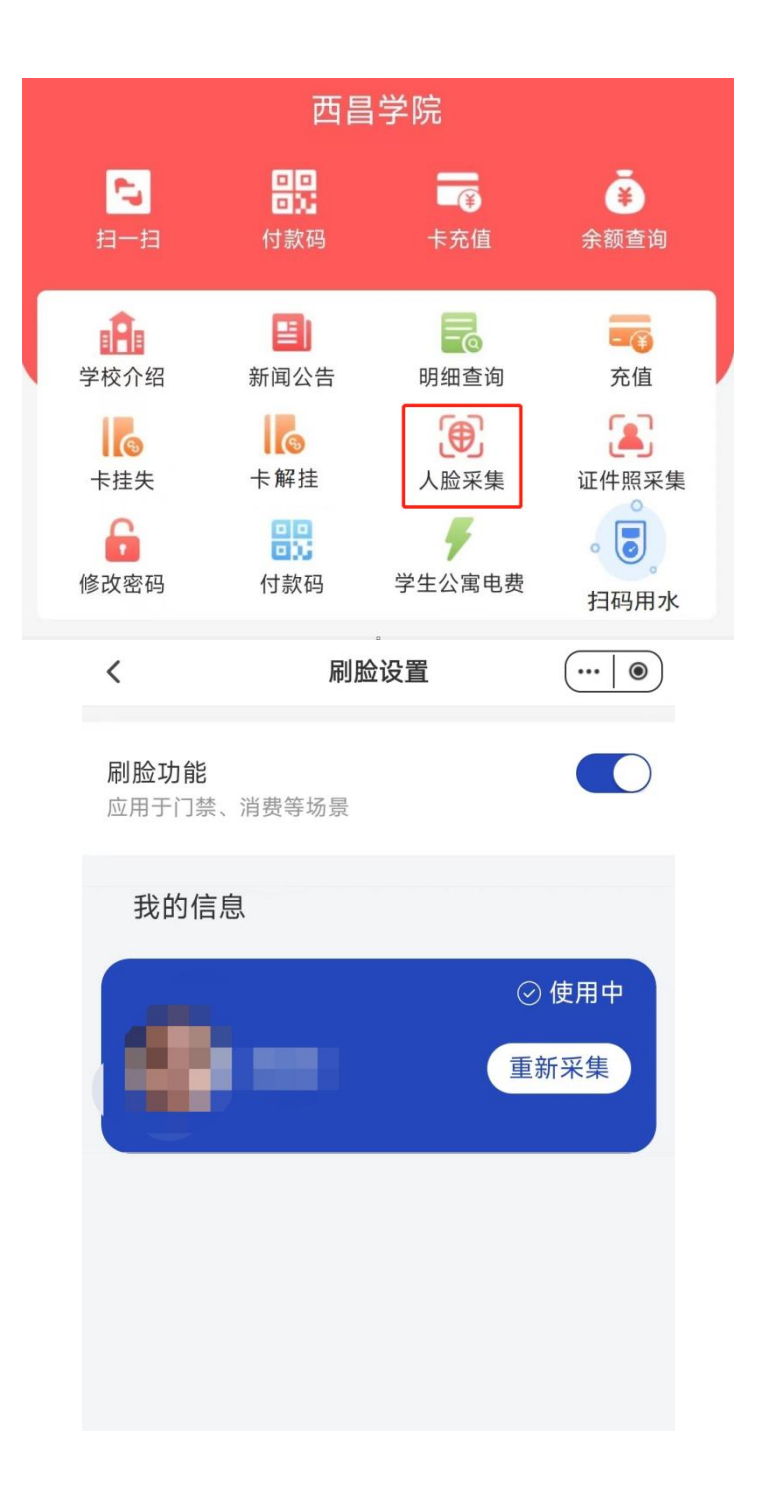

## 6.余额查询和交易明细查询

点击【余额查询】可查看校园卡余额。

点击【明细查询】可查看校园卡交易信息(包括消费和充值信息)。

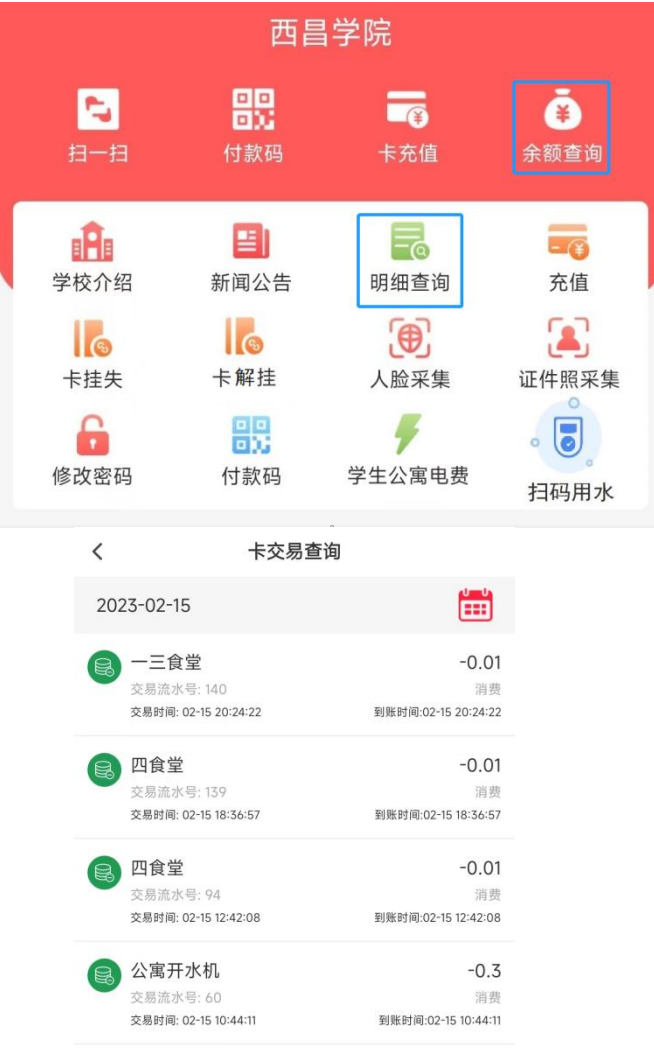

## 7.卡挂失、解挂和修改密码

点击【卡挂失】,需要输入交易密码,挂失后卡片无法再进行 消费交易,如卡片找回可点击【卡解挂】输入交易密码自主解挂, 解挂后卡片恢复交易。初始密码为身份证号后六位(原系统未录入 证件号的师生初始密码为学工号后六位),字母用0代替。

点击【修改密码】,输入原密码和新密码点【确认修改】。如 原密码忘记,请带上证件到各校区旧一卡通中心处理。

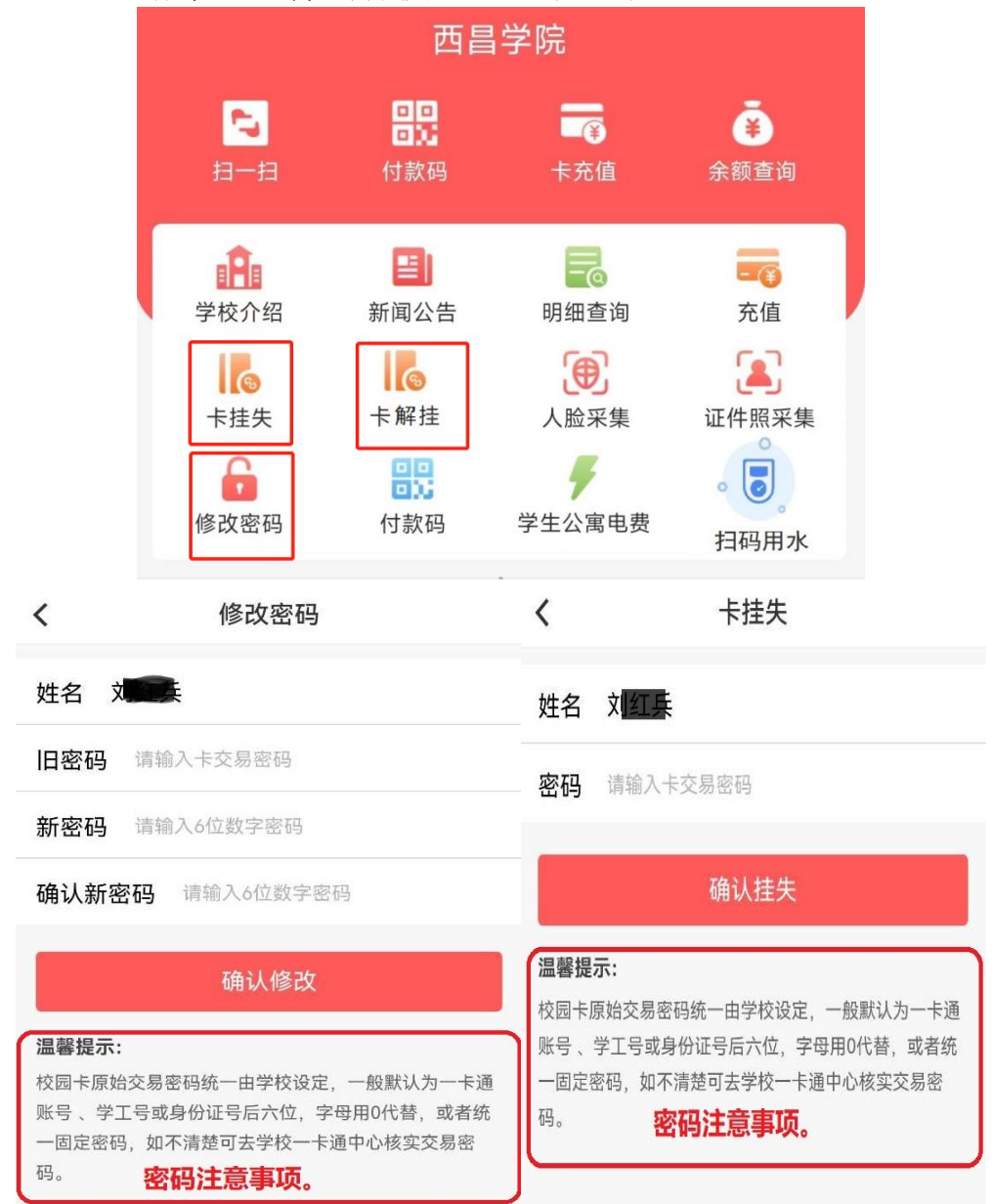

# 8.公寓开水机使用

点击【扫码用水】并打开手机蓝牙,点击【扫码连接】扫描读 卡机上二维码或者【搜索附近设备】连接上开水机,选择就近的开 水机设备,在读卡器上按下【开始】按钮即可出水,按下【结束】 按钮停止出水。

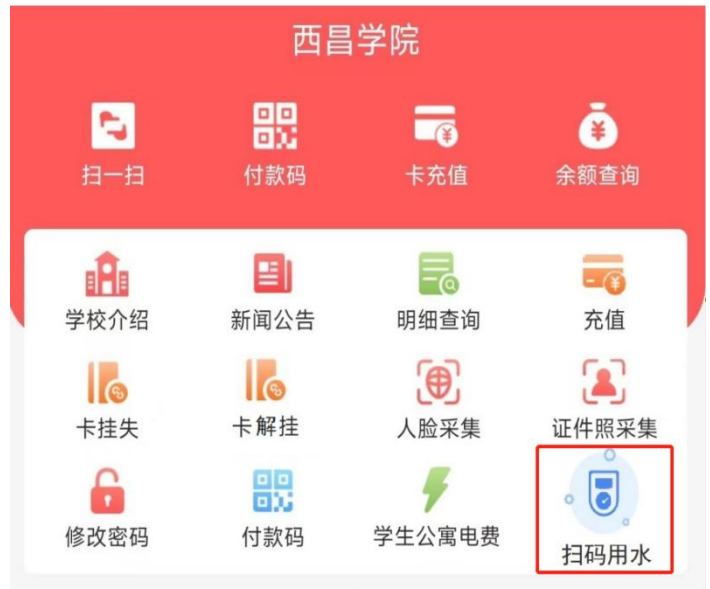

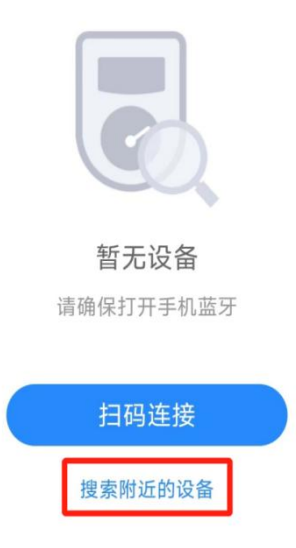

## 9.南校区南1、2栋公寓电费充值

打开易校园APP,在首页页面选择【学生公寓电费】,根据提示选择楼栋,楼层,房间,点【下一步】,选择【照明用电】,输入金额,点【去充值】,选择支付方式,点【立即支付】,完成充值。

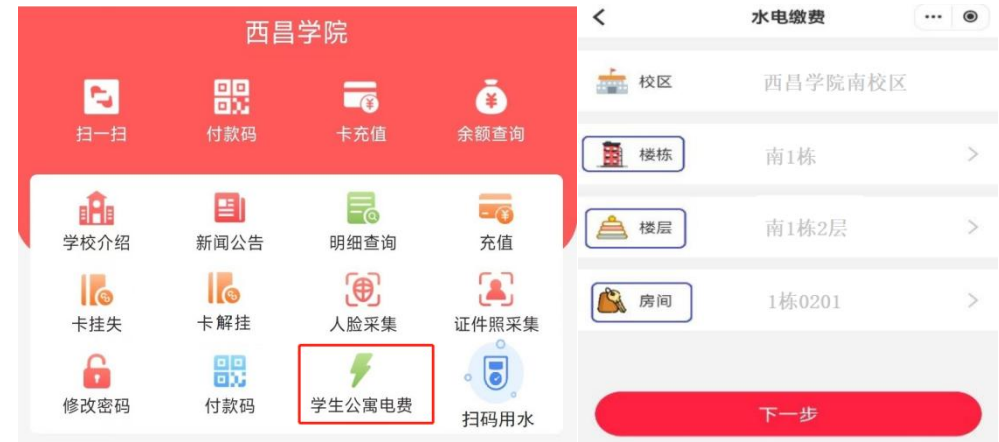

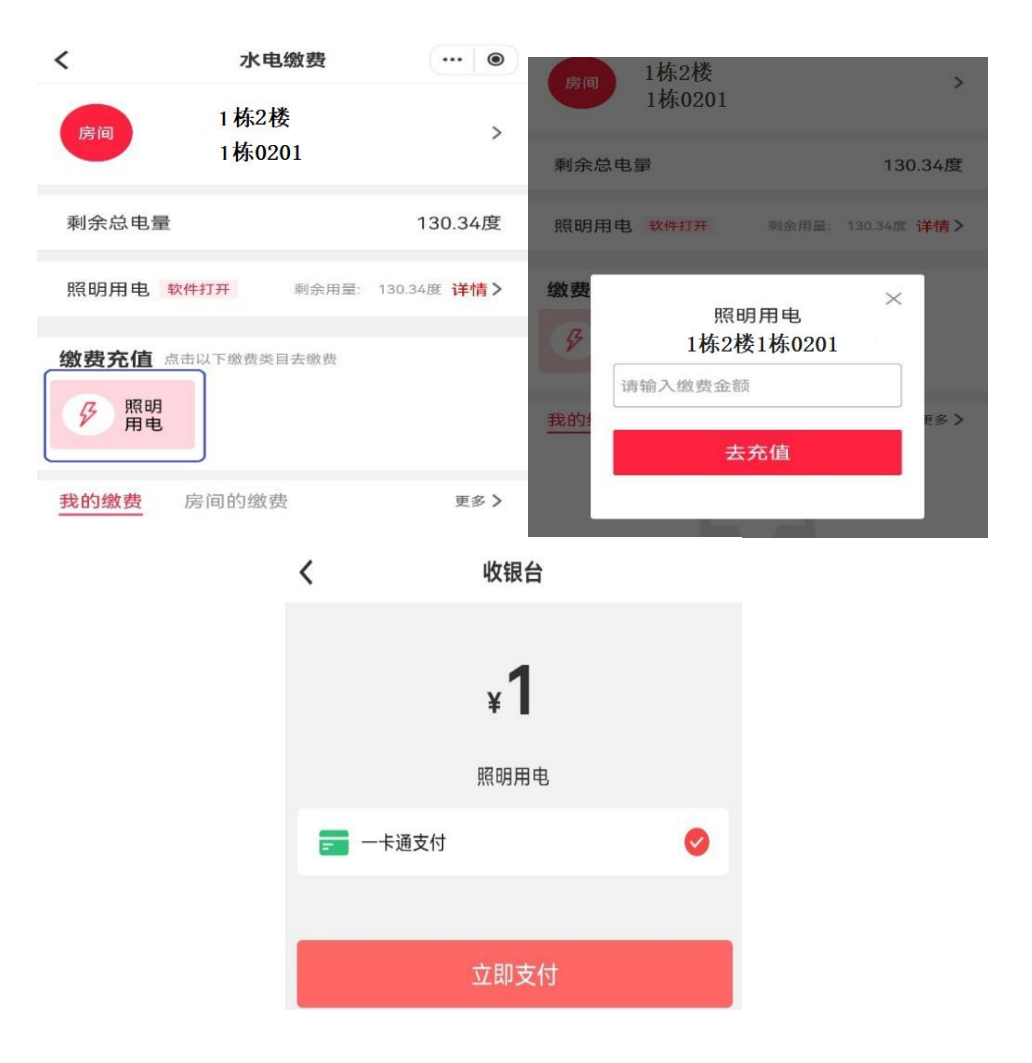